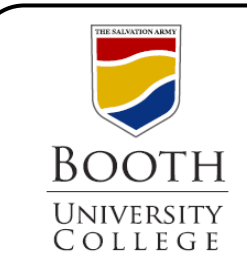

Library Research Guides

## **Searching ATLA Religion**

ATLA lets you search for articles and essays on aspects of Religion and Bible study, including by scripture passage. This guide will give you a quick overview of the search page, the results list and options for how to save, request, and cite these sources for your research.

| Search Mode: Choose 'Find all my<br>search terms' for keyword searching.<br>Choose 'Boolean/Phrase' for more<br>focused results |                                              |                      | Database Name: Click Databases to<br>search more than one at a time. This<br>may increase the number of results<br>you get. |                                                | s to<br>'his<br>ts |
|----------------------------------------------------------------------------------------------------|----------------------------------------------|----------------------|----------------------------------------------------------------------------------------------------|------------------------------------------------|--------------------|
| Scripture Set to search by                                                                                                    | earch: Click here<br>scripture passage       |                      | Filter: Click on the Filter<br>your results to peer rev<br>sources, or by date or c                                         | er tab to na<br>r <b>iewed</b><br>other limite | rrow<br>rs.        |
| Fairbank Memorial Library. BoothUC                                                                                              |                                              |                      |                                                                                                    |                                                |                    |
| *EBSCOhost                                                                                                    |                                              |                      |                                                                                                    |                                                | MyEBSCO            |
|                                                                                                    | Search articles, books, jou                  | urnals & more        |                                                                                                    |                                                |                    |
| My dashboard V                                                                                                    | Searching: Atla Religion Database with Atla  | Serials (and 1 more) | All fields                                                                                                    | Basic search                                   |                    |
| □ Saved                                                                                                    |                                              |                      | All fields                                                                                                    |                                                |                    |
| S Recent activity                                                                                                    |                                              | $\neg$ /             | Air rielos                                                                                                    | ·                                              |                    |
| Alerts                                                                                                    | AND                                          |                      | All fields                                                                                                    | $\sim$                                         |                    |
|                                                                                                    | Add fields                                   |                      |                                                                                                    | Search                                         |                    |
| Research tools                                                                                                    | Filters Search options Publications          | s Subjects           |                                                                                                    |                                                |                    |
| <ol> <li>Help</li> </ol>                                                                                                    | Search modes                                 |                      |                                                                                                    | Posot                                          |                    |
|                                                                                                    |                                              |                      |                                                                                                    | Reset                                          |                    |
|                                                                                                    | Find all my search terms                     |                      |                                                                                                    |                                                |                    |
|                                                                                                    | Find any of my search terms                  |                      |                                                                                                    |                                                |                    |
|                                                                                                    | Smartlext Searching                          |                      |                                                                                                    |                                                |                    |
| Г                                                                                                    |                                              |                      |                                                                                                    | 1                                              |                    |
|                                                                                                    | Filters Search options Publications Subjects |                      |                                                                                                    |                                                |                    |
|                                                                                                    | Limit your results                           |                      | Clear all                                                                                                    |                                                |                    |
|                                                                                                    | Full Text     Peer Reviewed                  |                      |                                                                                                    |                                                |                    |
|                                                                                                    | References Available                         |                      |                                                                                                    |                                                |                    |
|                                                                                                    | Available in Booth College Library           |                      |                                                                                                    |                                                |                    |
|                                                                                                    | Journal Title                                |                      |                                                                                                    |                                                |                    |
|                                                                                                    |                                              |                      |                                                                                                    |                                                |                    |
|                                                                                                    | Publication Date All time                    |                      |                                                                                                    |                                                |                    |
| L                                                                                                    | O Past 12 months                             |                      |                                                                                                    |                                                |                    |

## **Search Results**

Filter: Narrow your results to peer reviewed or full-text sources, or by date or other limiters, like subject. **Preview pane**: Click **Show More** to quickly preview a summary or brief citation of the article.

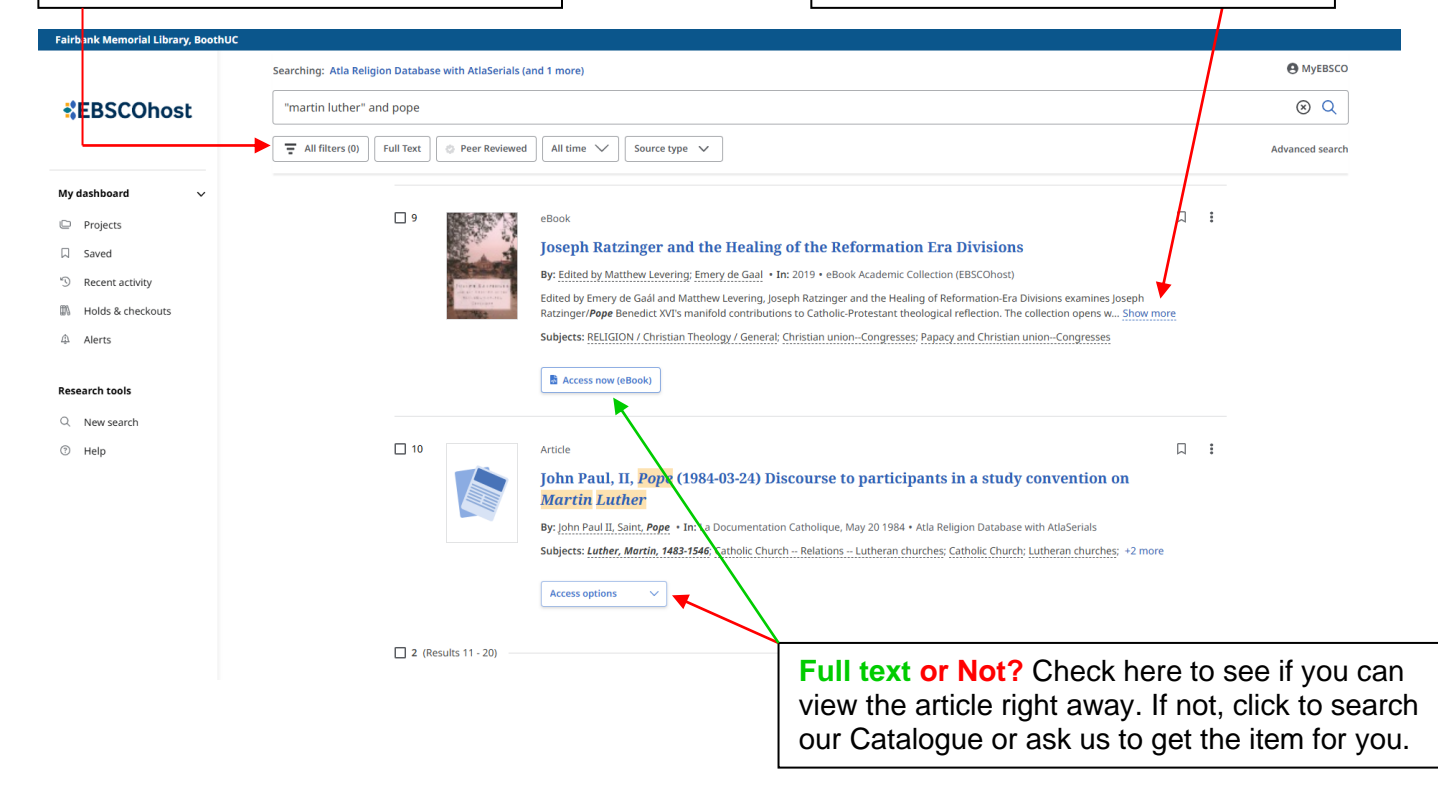

## **Article Information**

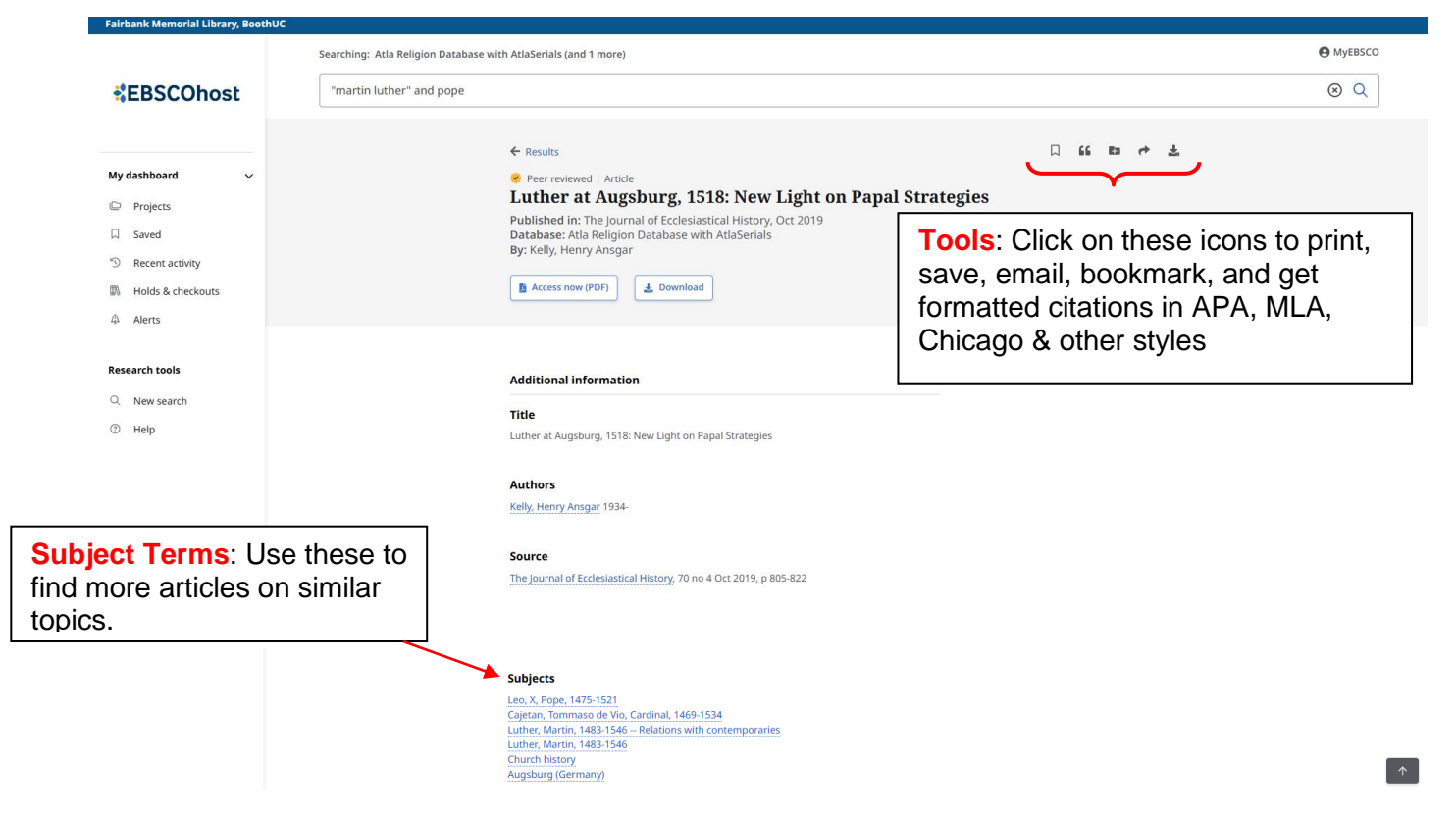

## Scripture Search

| earching: Atla Religion Database with AtlaSerials (and 1 more)    |            | Basic search |  |
|-------------------------------------------------------------------|------------|--------------|--|
|                                                                   | All fields | $\sim$       |  |
| AND V                                                             | All fields | $\sim$       |  |
| AND V                                                             | All fields | $\sim$       |  |
| Add fields                                                        |            | Search       |  |
| Filters Search options Publications Subjects                      | Term       |              |  |
| Atla Scripture Search V Search for terms in Atla Scripture Search |            | Genesis      |  |

- 1. From Advanced Search, click on the Subjects tab and then choose "Atla Scripture Search."
- 2. Browse through the books of the Bible until you find the one you want
  - a. If you want to search the entire chapter, click in the box in front of the book name and go to step 4
- 3. Click on the + icon beside the Book name to narrow to a particular chapter
  - a. If you want to search the entire chapter, click in the box in front of the chapter number.
  - b. If you are searching only a set of verses, click on the + and check the box in front of the first verse in the section
- 4. Scroll up the page and click on **Add to Search** just above the scripture list

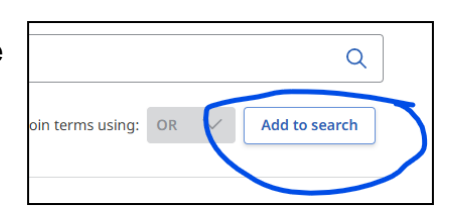

You can add Keywords to the resulting search to narrow your search even further.

| Searching: Atla Religion Database with AtlaSerials (and 6 more)                                                                                                    |                            |  |  |  |  |
|----------------------------------------------------------------------------------------------------|----------------------------|--|--|--|--|
| SR "Deuteronomy 10" AND wom*n                                                                                                    |                            |  |  |  |  |
| \Xi All filters (0) 🛛 Full Text 🔅 Peer Reviewe                                                                                                    | d All time ∨ Source type ∨ |  |  |  |  |
| 🗌 👻 Results: 1                                                                                                    | Show: 10 V                 |  |  |  |  |
| Article      Three women out of four: how the church can meet the needs of its widows      By: Neff, Lulvone + In: Christianity Today, Nov 18 1985 + Atla Religion Database with AtlaSertals      Subjects: Church and community, Mourning: Widows; Women - Social conditions |                            |  |  |  |  |
|                                                                                                    | Access options 🗸 🗸         |  |  |  |  |

**For example**: The screenshot below shows a search in Deuteronomy 10 and the keyword "wom\*n" added after it to find only articles about women in that chapter.

🔲 🚹 Exodus

🔲 🕂 Leviticus

🔲 🛨 Numbers

🔲 🚹 Deuterono

🔲 🚹 Joshua

🔲 🛨 Judges

🔲 🛨 Ruth

🔲 🚹 Samuel, 1st

🔲 🚹 Samuel, 2n

🔲 🚹 Kings, 1st

Term

Scriptures / Genesis

🔲 🕂 Chapter 1

🔲 🕂 Chapter 2

🔲 🚹 Chapter 3

🔲 📑 Chapter 4

🔲 📑 Chapter 5

🔲 🚹 Chapter 6

🔲 🚹 Chapter 7